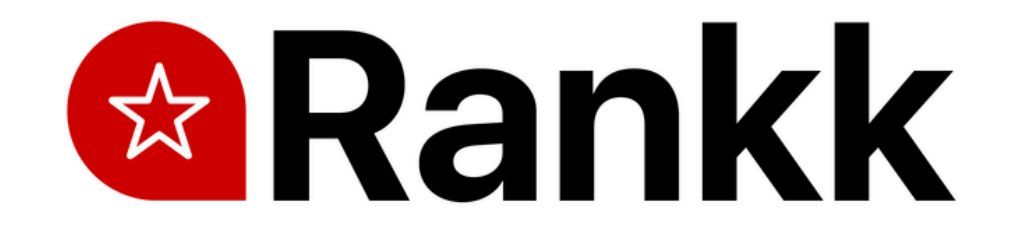

# Congrats on your Rankk's order

To Program Your Rankk's Card Please Follow the steps Below

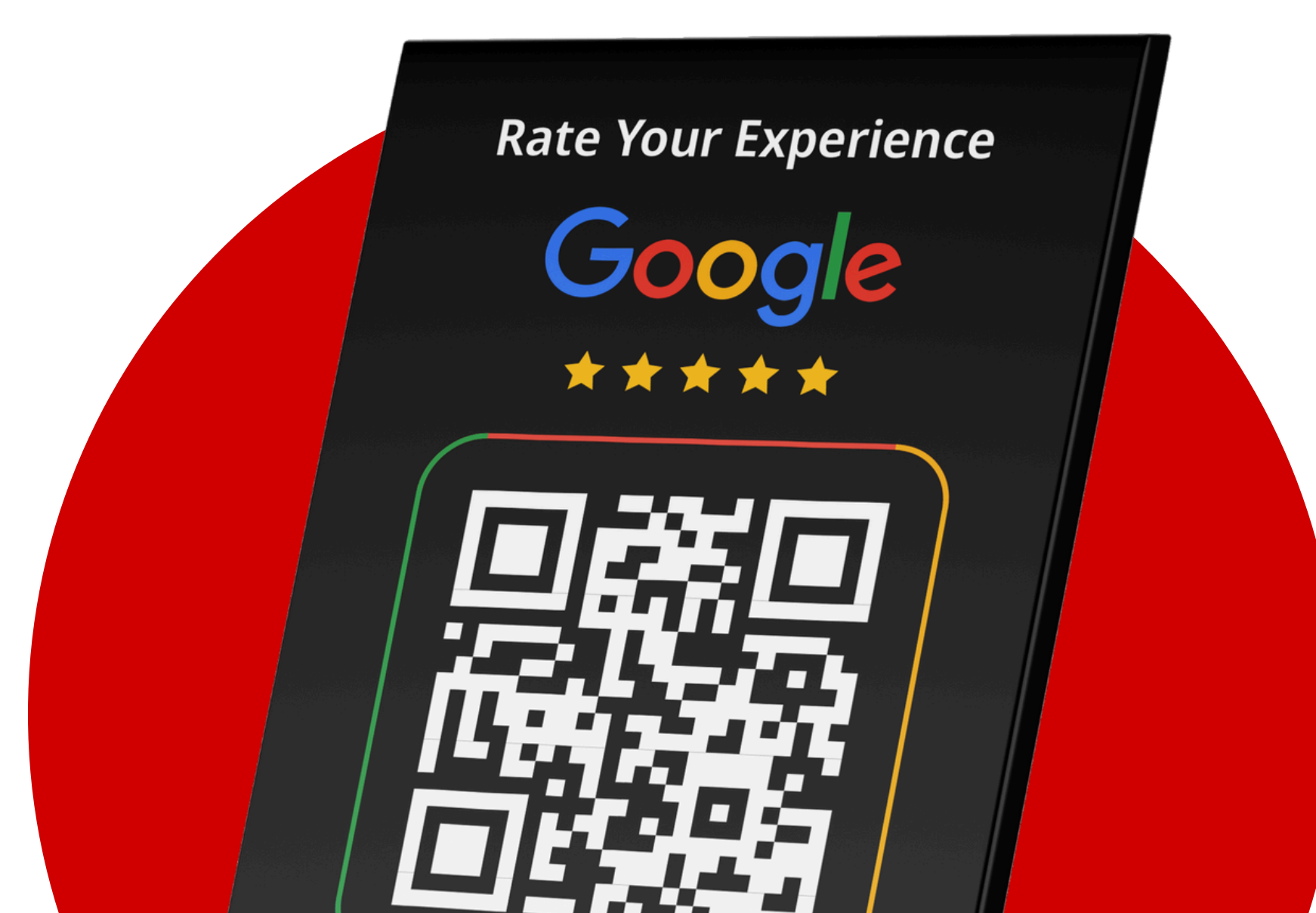

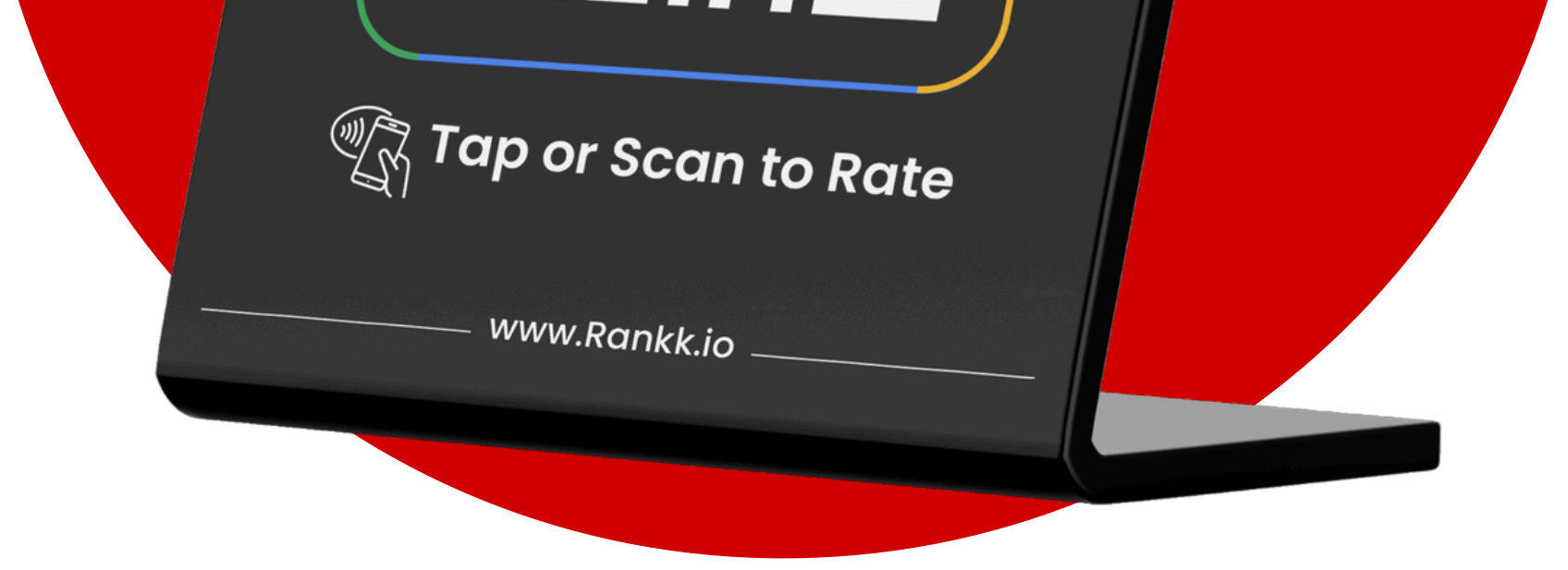

## How to get your Google Business Review Link

#### 1. Log in to Google My Business

To find your google my business URL, First Sign in to Google My Business

Google My Business Link

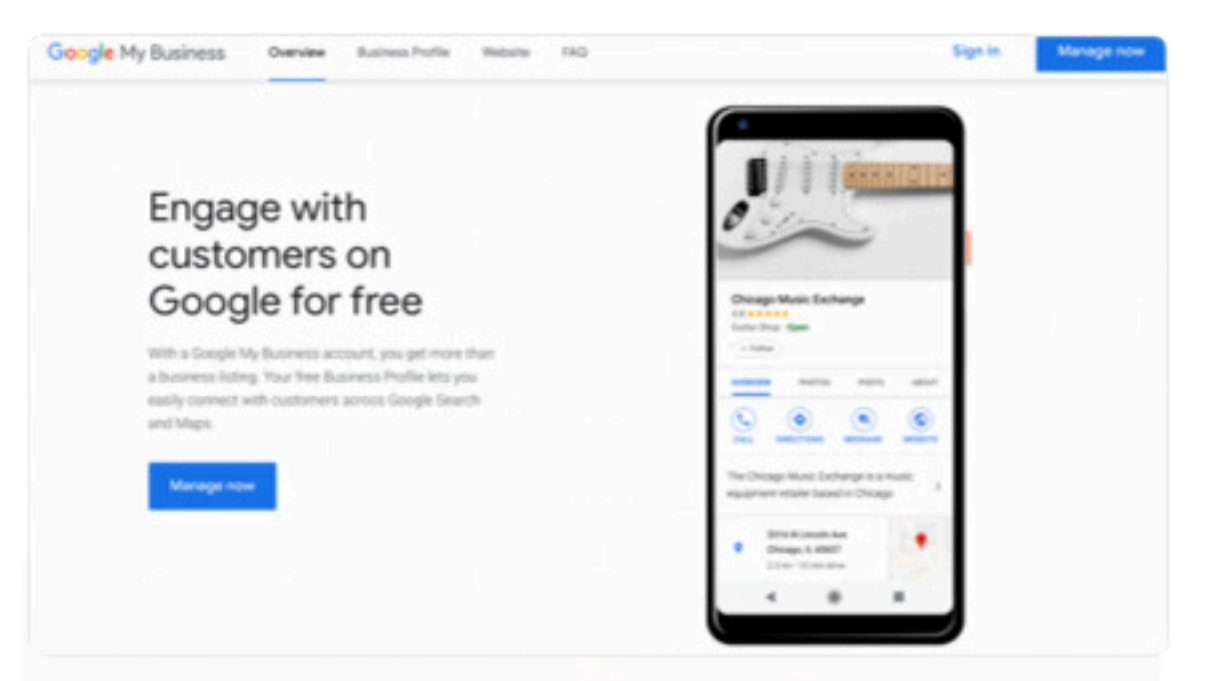

#### 2. Click the Ask For Reviews button

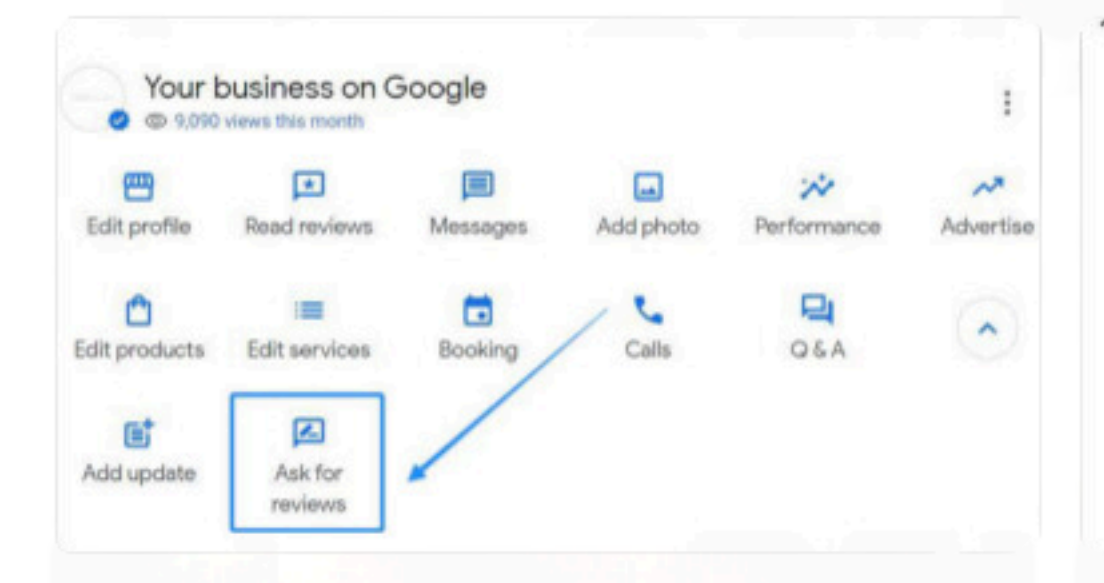

### 3. Copy the Link

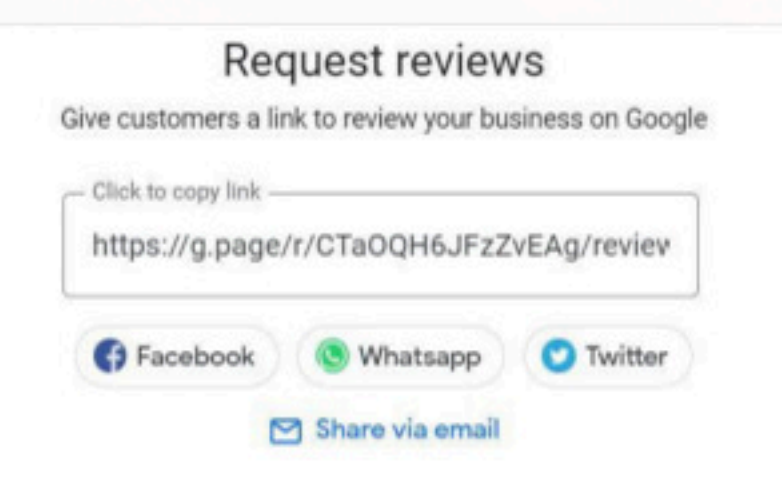

Rate Your Experience

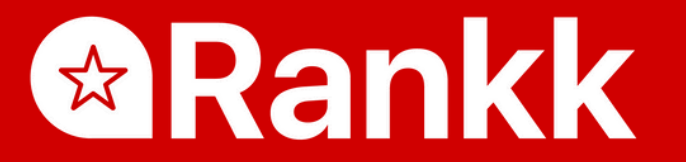

After placing your order, our support team will call you within 24 hours to setup your Google Review Stand.

#### CONTACT US

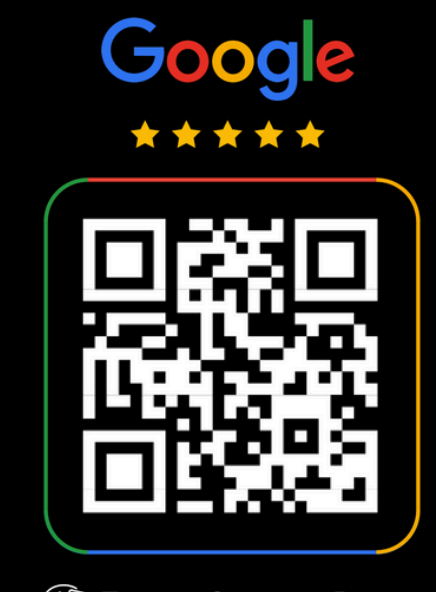

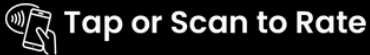

\_\_\_\_\_ www.Rankk.io